**Licom Systems** 

インストールマニュアル

Alphacam 2015R2

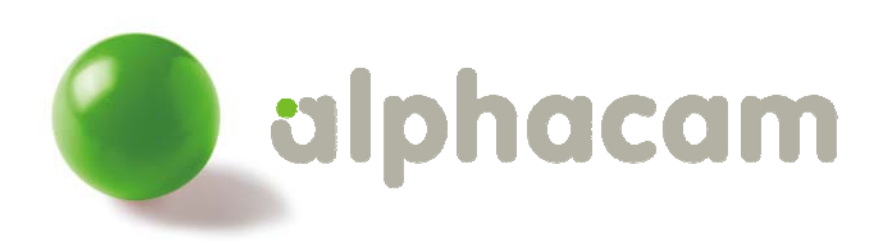

更新日: 2015/10/20

# alphacam

## 目次

| 目次                          | 1  |
|-----------------------------|----|
| 必要システム構成                    | 2  |
| 推奨仕様                        |    |
| オペレーティングシステム(OS)            | 2  |
| 注意点                         |    |
| 概要                          |    |
| インストールの流れ                   |    |
| Alphacam のインストール            | 4  |
| 前準備                         | 4  |
| Alphacam キータイプ              | 4  |
| インストールの開始                   | 4  |
| 自動再生メニュー                    | 4  |
| 言語の選択                       | 6  |
| インストールウイザード                 | 6  |
| Alphacam の起動                |    |
| スタンドアロンライセンスのインストール         |    |
| CLS ライセンスの取得・更新             |    |
| スタンドアロンライセンスの取得・更新          |    |
| ネットワークライセンスのインストール          |    |
| CLS を使用してネットワークライセンスをインストール |    |
| ライセンスサーバーのセットアップ            |    |
| ライセンスファイルのインストール            |    |
| 方法1 - ライセンスマネージャを使う         |    |
| 方法2 - WImAdmin.exe を使う      |    |
| クライアント PC のネットワークライセンス環境設定  |    |
| クライアント PC の環境設定             |    |
| 重要事項                        |    |
| Part Modeler のインストール        | 22 |

## 必要システム構成

### 推奨仕様

- ・ 32 または 64 ビット Intel Xeon, Intel Core, AMD Athlon 64, AMD Opteron, AMD Phenom 以上, シングル, デュ アル, クワッドコアバージョン
- 32 ビットオペレーティングシステムには 2GB, 64 ビットオペレーティングシステムには 4GB メモリーを推奨します.
   バックグラウンド処理やマルチスレッド対応のため, 64 ビットオペレーティングシステムおよび各プロセッサにつき 最低 2GB メモリーを推奨します.
- ・ 10GB 以上のハードディスク空き容量
- ・ nVidia Quadro シリーズまたは AMD (ATI) FirePro シリーズ 128MB ワークステーショングラフィックカード (256MB 以上を推奨)と 32 ビットカラー. グラフィックカードに不具合が生じた場合は、ドライバの製造元にお問い合わせくだ さい. WHQL 認証ドライバを推奨します.
- ・ 17 インチカラーモニター(1280x1024 解像度)
- ・ 2 ボタン Windows 互換マウス(ホイール付 2 ボタンマウス推奨)
- · スペースマウス/スペースボール(オプション)
- ・ ソフトウェアインストール用 DVD ドライブ
- ・ ネットワークカード(ネットワークライセンスに対応するために TCP/IP が必要)
- ・ Internet Explorer7 以上
- ・ ライセンスアクティベーションおよび更新のためのインターネット接続環境
- ・ Alphacam セキュリティキーのための USB ポート(キーレスライセンス以外の場合)

### オペレーティングシステム(OS)

- Microsoft Windows 7 Professional, Ultimate, Enterprise
- Microsoft Windows 8, Professional, Enterprise

## 注意点

- 対象 OS の最新サービスパックをインストールすることを推奨します.
- Alphacam は 32 ビット版/64 ビット版を選択してインストールできます. 64 ビット OS に 32 ビット版 Alphacam を インストールすることは使用可能なメモリーの上限が発生するため推奨できません.
- Alphacam とパートモデラーは Windows7 の Home にインストールは可能ですが、Home に限定された内容での 不具合対応は保証できませんので、推奨しません.
- Windows 7 Starter Edition に対応していません
- Windows RT に対応していません.
- Sentinel RMS ライセンスサーバーはシステムサービスとして、Windows XP、Vista, Server 2003, Server 2008 及び Windows7 に対応しています。
- SafeNet Computer ID USB キーを使用している場合, Sentinel RMS ネットワークライセンスを仮想サーバーに インストールできます. スタンドアロン(単体)は仮想サーバーにご利用いただけません.

※ Windows は、米国 Microsoft Corporation およびその他の国における登録商標です

: インストールガイド

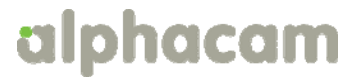

## 概要

このドキュメントは、ステップに沿った手順と Alphacam ソフトウェアおよび CLS ソフトウェアライセンスをインストールに 関する情報を記載しています。

## インストールの流れ

#### STEP1

ソフトウェアのインストール AlphaCAM 2015R2 をコンピュータにインストールします.

#### STEP 2

ライセンスのインストール ご契約頂いたライセンスタイプ(スタンドアロン又はネットワーク)によってライセンスの インストール方法が異なります. ライセンスタイプをご確認の上, インストールを実行してください. ● スタンドアロンライセンスにてご契約の場合 → P10~ を参照

● ネットワークライセンスにてご契約の場合 → P15~ を参照

### STEP 3

クライアント PC のネットワークライセンス環境設定 ネットワークライセンスを使用する場合のみ, クライアント PC の環境設定が必要です. スタンドアロンライセンスを使用する場合, この操作は不要です.

### STEP 4

Part Modeler のインストール Part Modeler を購入された場合は、インストールをします.

# alphacam

## Alphacam のインストール

#### 前準備

Alphacam をインストールする前に, この手順書を一読してください.

インストール前に、使用中のアプリケーションを全て終了してください。

Alphacam キータイプ

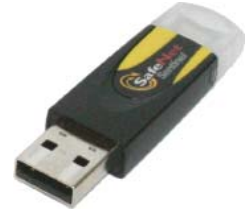

旧スタンドアロン用

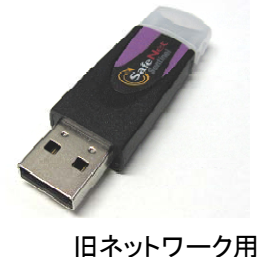

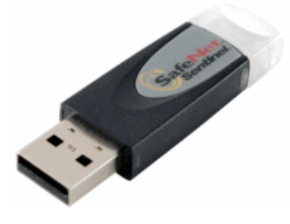

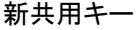

USB キーを納入した場合, 不具合が生じる可能性があるため, インストールが完了して PC が再起動するまでは, 絶対 にセキュリティキーを USB ポートに装着しないでください.

USB キーの納入がなく, 旧バージョンの Alphacam からアップグレードする場合は, 既存のキーをそのままご利用ください. お手持ちの USB キーもインストールが完了して PC が再起動するまでは外しておいてください.

 USB キーの納入がなく、 "キーレス"スタンドアロンライセンスを使用する場合は、この項目は関係ありません。
 あ. また、Alphacam ネットワークライセンス購入した場合、USB キーを納入していないことがあります。
 詳細は ネットワークライセンスインストールを参照してください。

・
 既存の DESkey を引き続きご使用になる場合, DESkey ドライバは Alphacam と同時にインストールされません. ドライバインストールプログラムは, Alphacam インストール DVD 内または, Support¥DesKey フォルダにて入手できます. また, これらのドライバは DESkey ホームページ(<u>www.deskey.co.uk</u>)のダウンロードエリアからも入手可能です. これらのドライバが必要な場合は, Alphacam インストール後に手動でインストールしてください.

### インストールの開始

### 自動再生メニュー

Alphacam インストールディスクを PC のディスクドライブに挿入してください. ご使用中の PC が DVD の自動再生に対応している場合, 数秒後に自動再生メニューが表示されます.

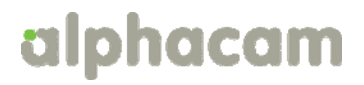

自動再生メニューが表示されない場合は、マイコンピューターを開き Alphacam ソフトウェアが挿入されている ディスクドライブ内 StartHere.hta をダブルクリックしてください.メニューが起動されます.

または、以下のダイアログにて自動再生を確認された場合は、Run StartHere.htaをクリックしてください.

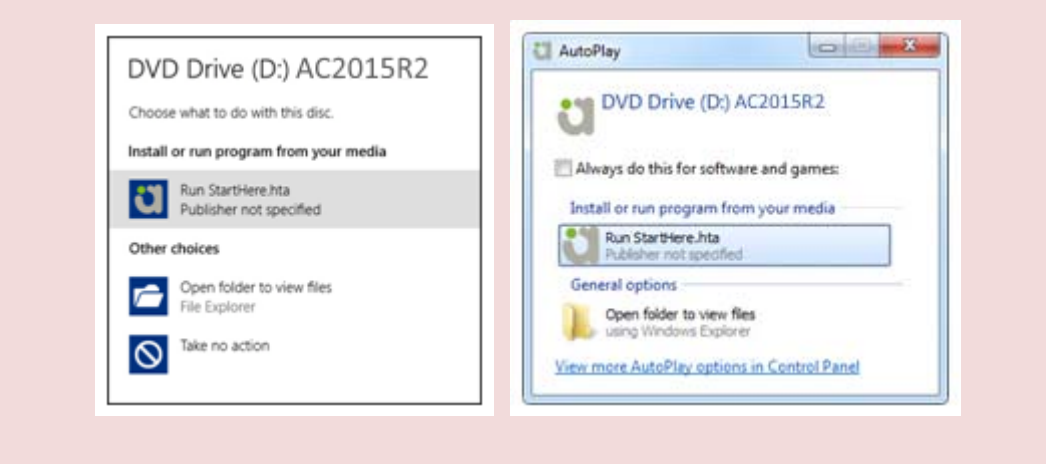

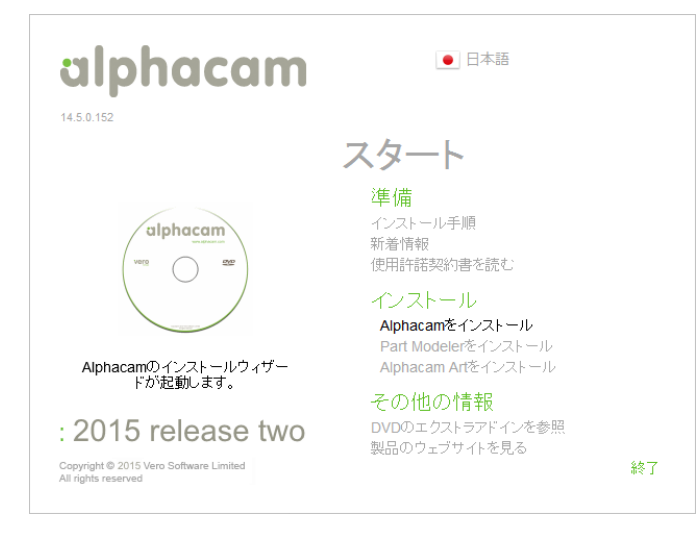

- インストール手順 このリンクをクリックすると, Alphacam インストール手順書を開きます.
- 新着情報 このリンクをクリックすると、 Alphacam 新機能のドキュメントを開きます.
- Alphacam をインストール このリンクをクリックすると Alphacam インストールウイザードを開始します.
- Part Modeler をインストール このリンクをクリックすると, Part Modeler インストールウイザードを開始します.
- Alphacam Art をインストール このリンクをクリックすると, Alphacam Art インストールウイザードを開始します.
- アドインを参照 このリンクをクリックすると、Windows エクスプローラーにて Alphacam インストール DVD 内の エクストラアドインフォルダを開きます。このフォルダには AlpuaCUT など様々な Alphacam 製品が入っていま す。
- 製品ウェブサイト ここをクリックすると, Alphacam ホームページのメインページに接続します.
- 使用許諾契約書 Alphacam エンドユーザのライセンス許諾書(www.alphacam.com/eula.)を確認できます.

※PartModeler および Alphacam Art はオプションです。ライセンスを購入されていない場合はご使用になれません。

# alphacam

言語の選択

自動再生メニューに表示するメニュー及び Alphacam のインストール言語を, 自動再生メニューの右上から選択してください.

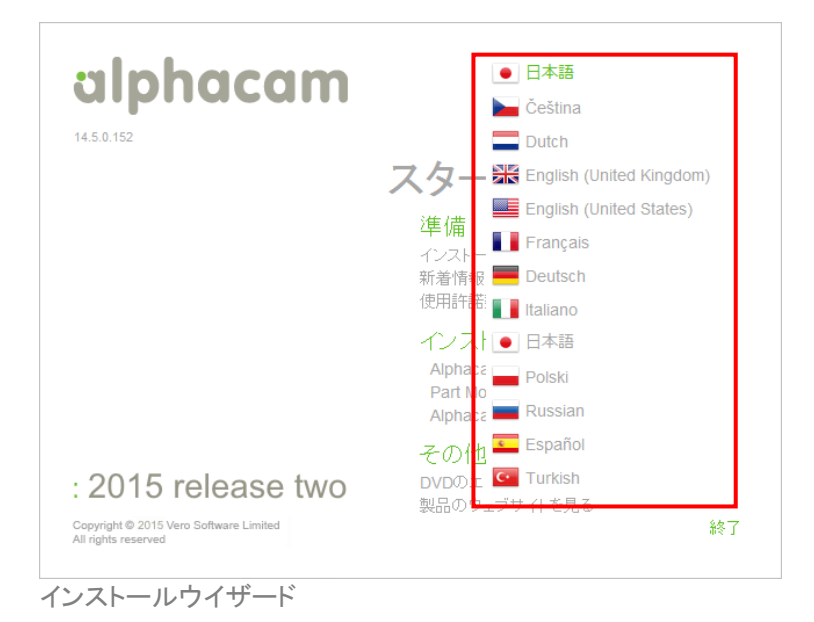

Alphacam をインストールをクリックしてください.

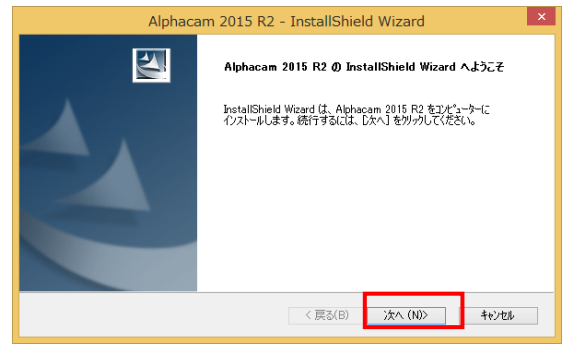

次へボタンをクリックし、ウイザードを進めます.

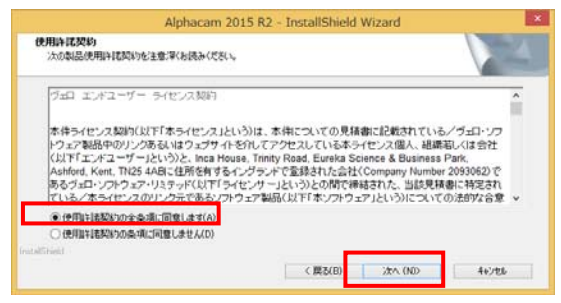

ライセンス契約に同意後,次へをクリックし,継続してください.

続いて 32 ビット版/64 ビット版の選択を行います. この画面は 32 ビット OS にインストールするときには表示されません.

# alphacam

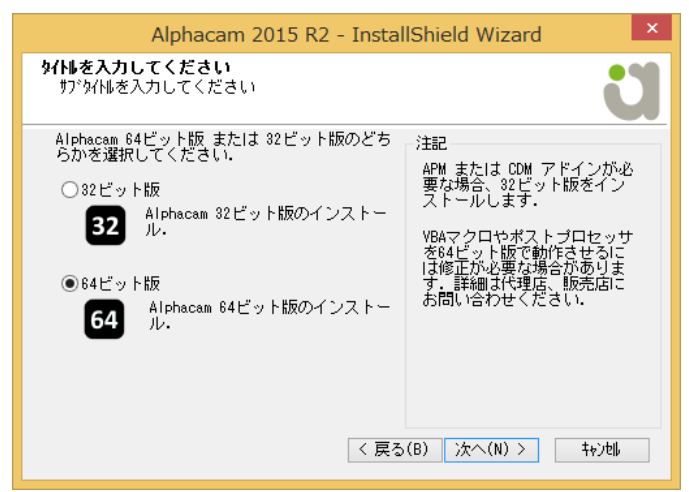

64 ビット版を選択すると、使用可能なメモリーや読み込める CAD ファイルの上限が飛躍的に向上します。ただし一部の アドインが使用できないことがあります。

続いて, Alphacam インストール先を指定します.

初めて Alphacam をインストールする場合,32ビット版のプログラムのコピー先は、C:¥Program Files (x86)¥Alphacam に設定されています.64ビット版では C:¥Program Files¥Alphacam です.現在のプログラムリリースと同じ名前でフォル ダが作成されます.(例:C:¥Program Files (x86)¥Alphacam 2015R2)データやユーザファイルの初期設定先は C:¥ Alphacam です.LICOMDAT や LICOMDIR フォルダは指示したフォルダの下に自動的に作成されます.(例:C:¥Alphacam¥LICOMDAT や C:¥Alphacam¥LICOMDIR)前バージョンの Alphacam がインストールされている場合は,既存の設定を参照します.

初期設定先は PC 上またはネットワーク上, どこにでも変更することができます. 他の場所を設定する場合は, 参照ボタンをクリックし, 指定してください. 次へをクリックし, 選択されたパスを確認してください.

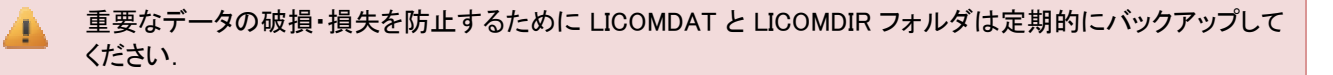

| Alphacam 2015 R2 - InstallShield Wizard                                                                                                    | Alphacam 2015 R2 - InstallShield Wizard                                                                                                    |
|----------------------------------------------------------------------------------------------------|----------------------------------------------------------------------------------------------------|
| <b>コピー先の選択</b><br>セットアップがインストールするAlphacam 2015 R2用フォルダ                                                                                           | <b>システムデータファイル用フォルダの選択</b><br>Appasam 2015 R2 用システムデータファイルをインストールするフォルダを選択し<br>てだだい。                                                                                      |
| セットアップはAlphacam 2015 R2 を次のフォルダの "Alphacam 2015 R2" フォルダにコピーします。<br>インストールするには次へを列ックしてください。 BNのフォルダにインストールするには参照を列ックし、インストー<br>ル光のフォルダを選択してください。 | やっトップは Alphacam 2015 R2 用システムデータファイルを次のフォルダの "LICOMDAT" フォルダにイン<br>ストールします。<br>システニプータファイルをこのフォルダにインストールするには次へをグリックしてください。別のフォルダにインストー<br>ルするには参照をグリックし、インストール先を選択してください。 |
| インストール先の7aルグー<br>Di¥Program Files¥Alphacam¥ 参照(R)<br>InstalSheld<br>(戻る(B) 次へ (N)> キャンセル                                                         | インストール先のフォルダー<br>C¥Alphacam¥ 参照(R)<br>InstallShield<br>〈戻る(B) 次へ(ND〉 4ャンセル                                                                                                |

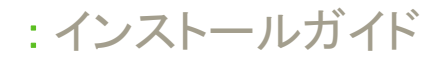

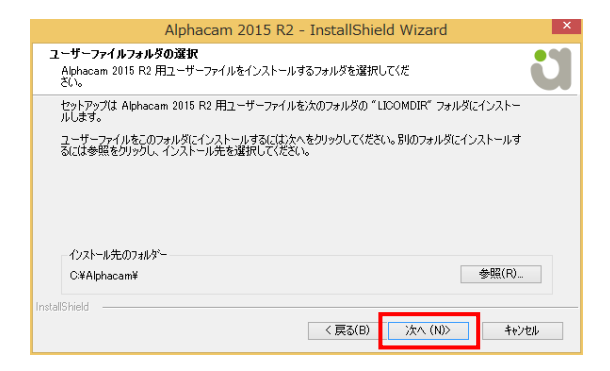

インストール先を指定すると、確認画面が表示されるので、次へをクリックします.

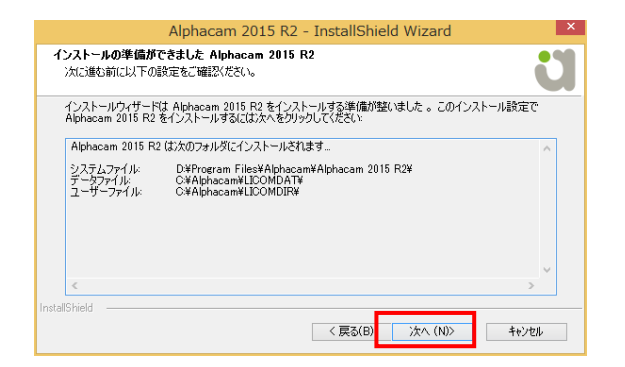

表示されたプログラムのパスが正しければ、次へをクリックしインストールを継続してください。

インストール完了後,再起動を促された場合は行ってください.

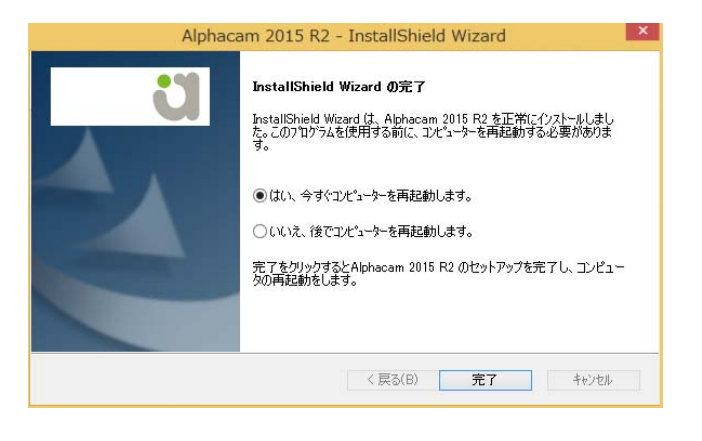

Alphacam の起動

インストールウイザード完了後(必要に応じて再起動後) Windows スタートメニューに Alphacam - Alphacam 2015R2フ オルダが作成されます. そこから起動します.

A

# alphacam

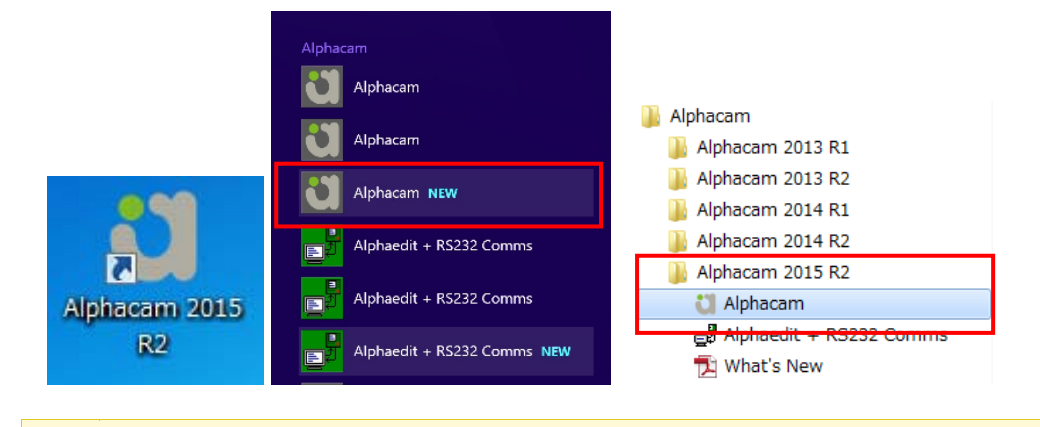

ライセンスの設定をする前に Alphacam を立ち上げると, 警告メッセージが表示され, 自動的に CLS ライセン スマネージャが起動します.

## スタンドアロンライセンスのインストール

### CLS ライセンスの取得・更新

ユタンドアロン CLS ライセンスはインターネットにて取得できます. インターネットが利用できない場合は, 手順 6 を参照してください.

👔 ライセンスを取得するには、予め PC に Alphacam をインストールしてください。

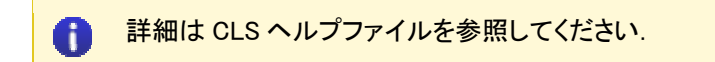

スタンドアロンライセンスの取得・更新

- 1. Alphacam USB キーを挿入してください. USB キーを購入していない場合は, 2 に進んでください.
- Client License Server(CLS)が起動しているか確認してください. 起動している場合は, CLS アイコン(黄色のキー)がデスクトップ右下のシステムトレイ内に表示されます.

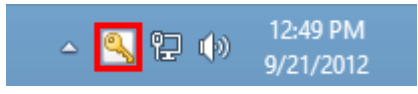

3. CLS アイコン上右クリックし, ラインセンスマネージャを選択してください.

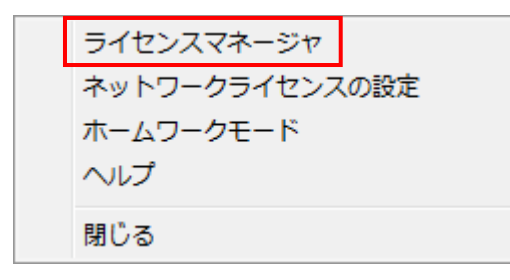

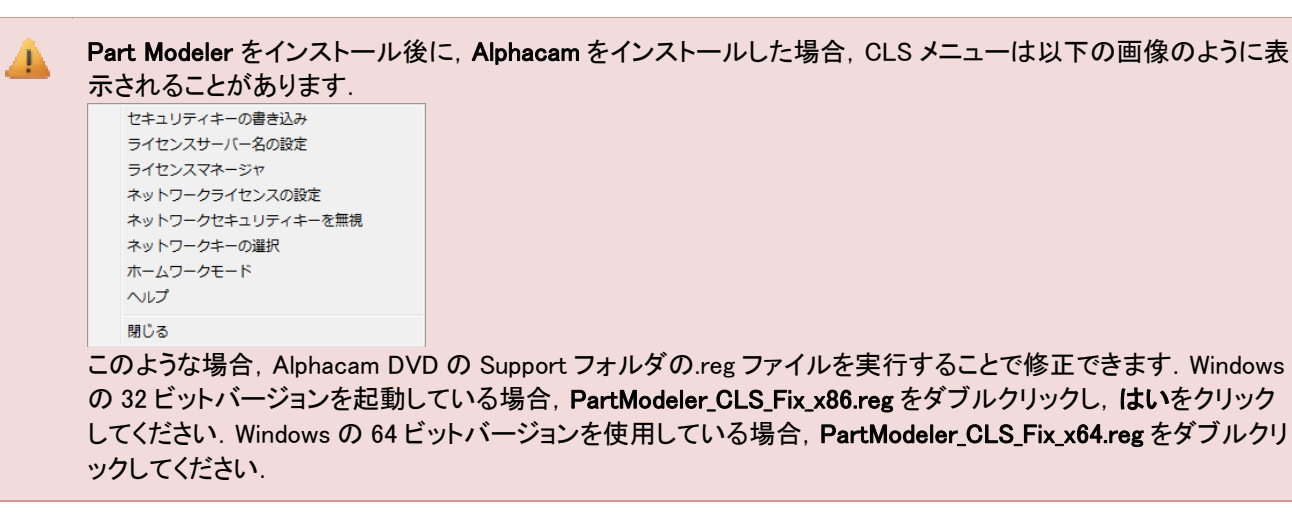

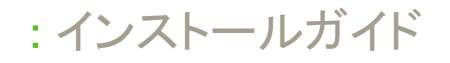

4. ライセンスマネージャ内のライセンスのインストールボタンをクリックしてください.

| ライセンスマネージャ              |           |        |     |    |       | ×    |
|-------------------------|-----------|--------|-----|----|-------|------|
| サーバー ライセ                | ンスーツ      | ール ′   | ヽルブ |    |       |      |
| ライセンスサーバー<br>アクティブなサーバー | ٦         | タンドアロン | ,   |    |       |      |
| ライセンスのインスト              | ール<br>- 水 | スタンドア  | עםי |    |       |      |
| 79919/89-11-8           |           |        |     |    |       |      |
|                         |           |        |     |    |       |      |
| -サーバーの調筆編               |           |        |     |    |       |      |
| ライセンスの詳細                |           | 使用中    | 持ち  | 合計 | 製品コード | 残り時間 |
|                         |           |        |     |    |       |      |
|                         |           |        |     |    |       |      |
|                         |           |        |     |    |       |      |
| •                       |           |        |     |    |       | •    |
| サーバーコード:                |           |        |     |    |       |      |
| ユーザー名:                  |           |        |     |    |       |      |
| 更新期限                    |           |        |     |    |       | 閉じる  |
| 状態:                     |           |        |     |    |       |      |

5. デリバリーノートに記載されたサーバコードを入力してください. ライセンスファイルを要求を選択し, 次へをクリ ックしてください.

| ライセンスの選択                                                                                                    | <b>—</b> |
|----------------------------------------------------------------------------------------------------|----------|
| インストールするライセンスを含ん応アイルを取じお持ちの場合は、下記でアイルを<br>指定または参照してたさい。お持ちてない場合でインターネット接続がある場合は、<br>インターネット経由で最新のライセンスファイルを取得することができます。 |          |
| ライセンスサーバー: スタンドアロン<br>サーバーコード: 4166-0454-1593-4814-8117-5898<br>(のうイセンスファイルを要求                                          |          |
| ( フイセンスガイルを使用)                                                                                                    |          |
| < 戻る(B) 次へ(N) チャンセル へ                                                                                                   |          |

6. サーバーコードを確認し, Eメールアドレスを入力してください. (任意)次へをクリックしてください.

| ライセンスサーバー:                 | スタンドアロン                       |  |
|----------------------------|-------------------------------|--|
| サーバーコード:                   | 4166-0454-1593-4814-8117-5898 |  |
| ロックコードコード<br>Eメールアドレス(任意): | 100-*18W9Y4XVYWDELND          |  |

## 1ンターネットが利用できない場合

基本的には、上記方法でスタンドアロンライセンスを有効にすることができます. ただし、インターネットに接続していることが条件になります. インターネットに接続していない PC をご使用の場合は、下記方法を実行してください. ライセンスファイルを入手されている場合は4から始めてください.

| ライセンスのアクティベーション                                                                                                    |
|----------------------------------------------------------------------------------------------------|
| ライセンスを利用可能にするには、下記の情報が正しいことを確認してください。イン<br>ターネット接続がある場合は「次へ」のボタンを使用して情報を送信し、ライセンスファ<br>イルをダンローとしてください。マンターネット接続がない場合は、「インターネット接<br>続なししま使用してライセンスファイルを入手してください。 |
| ライセンスサーバー: 【2023年2日22<br>サーバーコード: 【166-0454-1593-4814-8117-5898                                                                                                 |
| □ックコードコード:<br>Eメールアドレス(任意): [100-+18W9Y4X/VWDELND                                                                                                    |
|                                                                                                    |
|                                                                                                    |
| メモ帳が立ち上がり,使用中のキー(ドングル)のサーバーコード,ロックコードが表示さ                                                                                                    |
|                                                                                                    |
| □ LuceHselvediaLKL × た格<br>ファイル(F) 編集(E) 書式(O) 表示(V) ヘルプ(H)                                                                                                    |
| * * * Planit Software Limited *                                                                                                    |
| * * Standalone License Activation - Manual Procedure *                                                                                                    |
| * Version 3.0 September 2009 *                                                                                                    |
|                                                                                                    |
| IMPORTANT INFORMATION<br>Your Server Code is: X00X-X00X-X00X-X00X-X00X-X00X<br>Your Lock Code is: *IWYJ6YEVDX00X0X                                              |
| This file has been generated because the machine on which the product software                                                                                  |
| Please print or conv this file to a PC with Internet access and follow these                                                                                    |
| instructions.                                                                                                    |
|                                                                                                    |
| ロックコードは 100 または 80 から始まる番号が表示されます. それ以外の場合は,<br>キーが正しく挿入されていない可能性がありますので, 今一度ご確認ください.                                                                           |
|                                                                                                    |
| このテキストの内容(サーバーコード・ロックコード)をインターネット環境がある PC にて                                                                                                    |
| して頂くか, インターネット環境がない場合はプリントアウトし FAX してください.                                                                                                    |
| E-mail: support@licom.co.jp FAX: (076)439-0668                                                                                                    |
| Eメールして頂いた場合は、個別にライセンスファイルをEメールにて返信致します.                                                                                                    |
| FAX して頂いた場合は、CD にて送付致します.                                                                                                    |
| (送付までに3~4日かかります.ご了承ください.)                                                                                                    |
| ツーノトンフラーノルがわチーに見たす」たら、ラーノルたけ音の想託に保存してくださ                                                                                                    |
| ※フィセノスノアイルかる于元に届きましたら、ノアイルを仕息の場所に休存してくたさ                                                                                                    |
| ペライセンスファイルかお手元に届きましたら、ファイルを任息の場所に休存してくたさ<br>CLS アイコン上右クリックし、ライセンスマネージャを選択してください。                                                                                |

# alphacam

| -5イセンスサーバー                         |                                                                                                    |            |        |            |
|------------------------------------|----------------------------------------------------------------------------------------------------|------------|--------|------------|
| アクティブなサーバー                         | スタンドアロン                                                                                                    |            |        |            |
| ライセンスのインストール                       | Image: A state of the state of the |            |        |            |
| アクティブなサーバーを変                       | 更                                                                                                    |            |        |            |
|                                    |                                                                                                    |            |        |            |
|                                    |                                                                                                    |            |        |            |
|                                    |                                                                                                    |            |        |            |
| サーバーの詳細                            |                                                                                                    |            |        |            |
| ライセンスの詳細                           | 使用中 持ち                                                                                                    | ;   合計   製 | 品コード 🦻 | <b></b> 町時 |
|                                    |                                                                                                    |            |        |            |
|                                    |                                                                                                    |            |        |            |
|                                    |                                                                                                    |            |        |            |
|                                    |                                                                                                    |            |        |            |
|                                    |                                                                                                    |            |        |            |
| <                                  |                                                                                                    |            |        |            |
| ・<br>サーバーコード:                      | ш                                                                                                    |            |        |            |
| ・<br>サーバーコード:<br>ユーザー名:<br>「       | m                                                                                                    |            | ]      |            |
| <<br>サーバーコード:<br>ユーザー名:<br>町前41052 | m                                                                                                    |            |        | 1=3        |

6. **ライセンスファイルを使用**を選択し、保存したライセンスファイルを選択し、次へをクリックしてください.

| ライセンスの選択                                      |                                                                                       | ×   |
|-----------------------------------------------|---------------------------------------------------------------------------------------|-----|
| インストールするライセンス<br>指定または参照してくださ<br>インターネット経由で最新 | を含んだファイルを既にお持ちの場合は、下記でファイルを<br>い。お持ちでない場合でインターネット接続がある場合は、<br>のライセンスファイルを取得することができます。 |     |
| ライセンスサーバー:<br>サーバーコード:                        | スタンドアロン<br>4166-0454-1593-4814-8117-5898                                              |     |
|                                               | <ul> <li>○ ライセンスファイルを要求</li> <li>○ ライセンスファイルを使用</li> </ul>                            |     |
| D:¥Users¥h                                    | nideo.LICOM_JAPAN¥Desktop¥4166-0454-15                                                |     |
|                                               |                                                                                       |     |
|                                               | < 戻る(B) 次へ(N) > キャンセル                                                                 | ヘルプ |

7. 既存のライセンスを削除 を ON にし, 完了をクリックし, ライセンスのリクエストを適用してください.

| 下記で指定されている全て<br>ピューターの全てのライセン | てのライセンスを更新しようとしています。任意で、このコン<br>ノスを削除することもできます。 |
|-------------------------------|-------------------------------------------------|
| ライセンスサーバー:                    | スタンドアロン                                         |
| サーバーコード:                      | 4166-0454-1593-4814-8117-5898                   |
| ロックコード:                       | 100-*18W9Y4XVYWDELND                            |
| ☑ 既存のうイオ                      | ビンスを削り除                                         |
|                               | < 戻る(B) 完了 キャンセル ヘルプ                            |

# alphacam

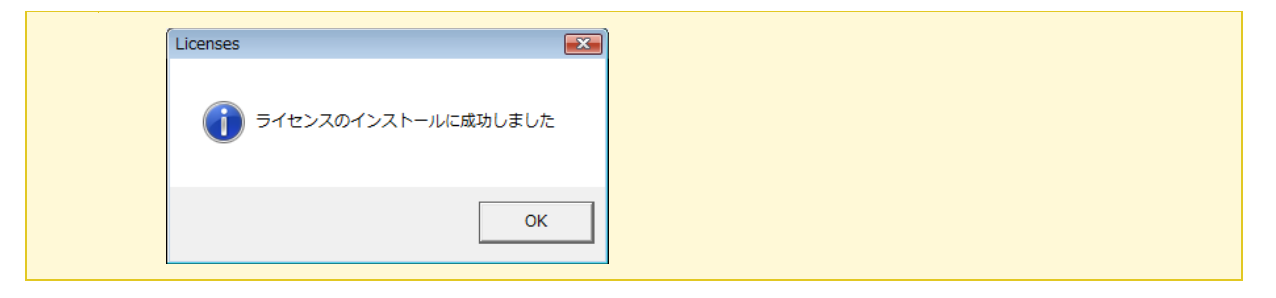

7. 既存のライセンスを削除 を ON にし, 完了 をクリックし, ライセンスのリクエストを適用してください.

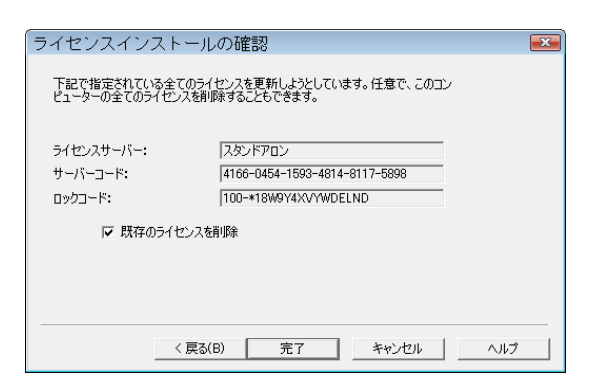

8. 成功すると、以下のメッセージが表示されます.

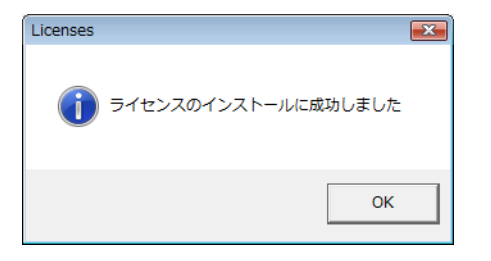

- 9. システムトレイから黄色のキー(CLS 2015)を右クリックし、閉じるをクリックしてください.
- 10. はいをクリックして,再起動してください.

## CLS ライセンスのインストールに失敗した場合

ライセンスインストール失敗の多くの原因はキーが認識されないことにあります. キーが認識されているか確認する方法を説明します. ライセンスマネージャのヘルプメニューの CLS ライセンスについてをクリックします. 次の画面が表示されるので、80 または 100 から始まるロックコードが表示されているか確認します。

# alphacam

| アクティブなサ<br>Plar                          | スタンドア<br>nit CLSライヤンス                                                                                                   | עם'                                                                  |                                                  |              |  |
|------------------------------------------|----------------------------------------------------------------------------------------------------|----------------------------------------------------------------------|--------------------------------------------------|--------------|--|
| २८१<br>२०२२ ₫                            | CLS/1-990<br>CLS/1/-990                                                                                                 | 2014.10.1<br>11048                                                   | ОК                                               |              |  |
| c Cop<br>The to<br>www.                  | yright Planit Software Limite<br>arms of the End User Licens<br>planit.com/eula shall apply                             | ed.<br>se Agreement ("EULA") set ou<br>to your use of this software. | ut at                                            |              |  |
|                                          |                                                                                                    |                                                                      |                                                  |              |  |
| 14 から始                                   | まる.                                                                                                    | 80 または                                                               | は100 から始まる                                       | 5.           |  |
| 14 から始<br>キーレス0<br>キーと無関                 | まる.<br>ンロックコード.<br>§係.                                                                                                  | 80 または<br>キーのロ<br>キーが認                                               | t 100 から始まる<br>ックコード.<br>!識されていると                | ó.<br>表示される. |  |
| 14 から始<br>キーレス0<br>キーと無間                 | まる.<br>)ロックコード.<br>引係.<br>nse File Path = tot<br>nse Comm Path = tot Set)                                               | 80 または<br>キーのロ<br>キーが認                                               | は 100 から始まる<br>ックコード.<br>2識されていると                | 5.<br>表示される. |  |
| 14 から始<br>キーレスの<br>キーと無限                 | まる.<br>)ロックコード.<br>引係.<br>nse File Path = ti<br>nse Comm Path = ti t Set)<br> -ド: 14*1GBU3XTA<br>11971                  | 80 または<br>キーのロ<br>キーが認<br>L58PSDV 100-18W9Y                          | t 100 から始まる<br>ックコード.<br>!識されていると<br>/4XXYWDELND | 5.<br>表示される. |  |
| 14 から始<br>キーレスの<br>キーと無間<br>-バーコ<br>-ガーコ | まる.<br>クロックコード.<br>身係.<br>nse File Path = tet)<br>nse Comm Path = th t Set)<br>I〜ド: 14*1GBU3KTA<br>1/リティー<br>LSフォルダーを表示 | 80または<br>キーのロ<br>キーが認<br>いL58PSDV 100-*18W9Y                         | は100から始まる<br>ックコード.<br>2.識されていると<br>4XVYWDELND   | 5.<br>表示される. |  |

キーのロックコードが表示されない場合は、ドライバをインストールします。

プリンタポートのキー(水色) DVD:¥Support¥DESkey にあるセットアップを実行します. HASP USB キー(紫で赤ランプ) DVD:¥Support¥HASP にあるセットアップを実行します. Sentinel USB キー DVD:¥Sentinel\_RMS\_Licensing¥Driver for Computer ID Key にあるセットアップを実行します.

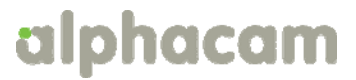

## ネットワークライセンスのインストール

ネットワークライセンスを起動させるには、事前に Sentinel License Manager をネットワークサーバにインストールしてお く必要があります. 下記ステップに従い操作してください.

CLS を使用してネットワークライセンスをインストール

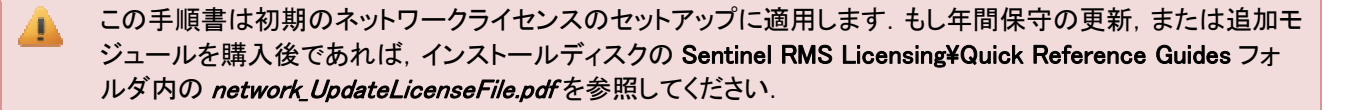

キーレスライセンスを使っている場合は Sentinel RMS ライセンスサーバーを実在するサーバーにインストー ルしてください(仮想サーバー不可). Sentinel RMS ネットワークライセンスが SafeNet Computer ID USB キ ーを使用している場合のみ仮想サーバーにインストールできます.

キーありネットワークライセンスを使っている場合は、キーがサーバーに挿入されているか確認してください.

#### ライセンスサーバーのセットアップ

- 1. Alphacam インストールディスクを挿入し, Windows Explorer を使用してディスクドライブを参照してください.
- Sentinel License Manager インストールウイザードを以下のどちらかの方法で開始してください.
   方法 1) ディスクのルートフォルダ(例: D:¥InstallLM.bat)にある InstallLM.bat ファイルをダブルクリック
  - 方法 2) Sentinel\_RMS\_Licensing¥License\_Manager\_Installation フォルダ (例 D:¥Sentinel\_RMS\_Licensing¥License\_Manager\_Installation)にあるsetup.exe ファイルをダブルクリック

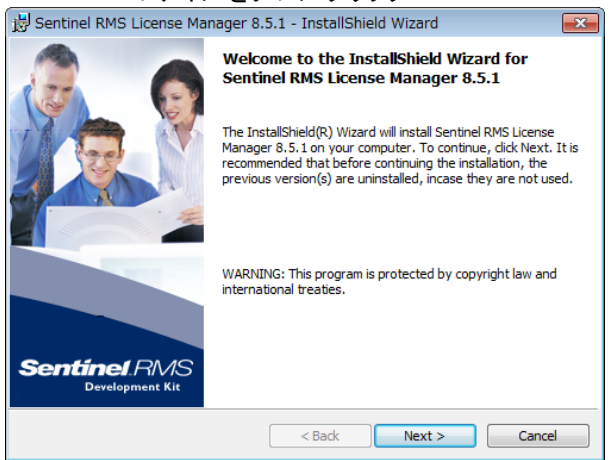

ウィザードが開始されますの、指示に従ってライセンスサーバーのインストールをおこなってください.

ライセンスファイルのインストール

サーバー上のライセンスファイルをインストールする方法は次の2通りあります.

• <u>方法1</u>-CLS ライセンスマネージャを使う.

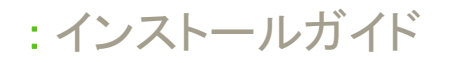

• <u>方法 2</u> – WImAdmin.exe を使う

### 方法1 - ライセンスマネージャを使う

サーバーかクライアント PC (Administrator Model が有効な) にインストールされた CLS からライセンスをインストールできます.

1. CLS アイコンを右クリックし, **ライセンスマネージャ**を選択してください.

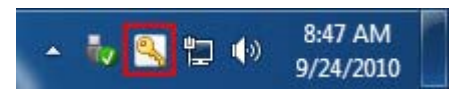

 サーバー メニューのネットワーク検索 をクリックし、Sentinel RMS サーバーのリスト出してください。 接続したいサーバーを選択し、アクティブなサーバーを変更 をクリックしてください。希望のア クティブサーバーに変更されたかを確認し、ダイアログを閉じてください。

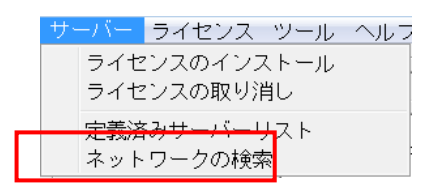

- 3. リスト上に表示されたサーバーから使用したいサーバーを選択し, **ライセンスのインストール** ボタン をクリックしてください.
- 4. 表示されたダイアログには、インターネット経由でライセンスファイルを要求するか、すでにダウン ロードしたかメールで受け取ったファイルを使用する選択オプションがあります.

#### インターネット経由でライセンスファイルを要求には

- 1. サーバーコードを入力(タイプかコピーとペースト)し, 次へをクリックしてください.
- 2. **ライセンスファイルを要求** をクリックし、インターネット経由で Vero サーバーからライセン スファイルを要求します.
- 3. 確認ダイアログで、詳細が正しく表示されているかを確認し、次へをクリックしてください.

#### 納入したライセンスファイルをインストールするには

- 1. サーバーコードを入力(タイプかコピーとペースト)し, 次へをクリックしてください.
- 2. ライセンスファイルを使用 をクリックしてください.
- 3. ライセンスファイルを選択します (ライセンスファイルは <servercode>.one, と名前が付いて います. 例えば, 1234-4567-1234-4567-1234-4567.one)
- 4. 次へをクリックしてください.
- 5. 確認のダイアログで, 完了 をクリックしインストールを完了してください.

ライセンスはインストールされ、使用する準備ができました.

### 方法2 - WImAdmin.exe を使う

#### ライセンスファイルをすでに入手されている場合は6から開始してください.

1. まず始めにサーバーにロックコードを生成してください. インストール DVD で以下のファイルを実行してください.: \Sentinel RMS Licensing\Generate Lock Code\GenerateLockCode.exe

# alphacam

2. ダイアログに表示されたロックコードをメモ等に取り保管してください.または,保存 - をクリックし,ロックコードをファイルに保存することもできます.

GenerateLockCode.exe が失敗した場合は、同フォルダ内の GenerateLockCodeHelp.txt ファイルを読んでく ださい.

- 3. オンラインでロックコードを送信して、ライセンスファイルを取得してください.
  - 1. Delivery note に記載してあるリンクに接続してください.
  - 2. すると自動的に Servercode (サーバーコード) Customer ID (顧客 ID) が表示されま す.
  - 3. ロックコードと入力してください(タイプかペーストで).
  - 4. 任意で E メールアドレスを追加入力してください.
  - 5. Generate License をクリックしてください.
  - 6. ステップ4に進んでください.
- 4. 既存ユーザ様で、お手元にロックコードを持っている場合は、直接 <u>www.planit.com/licenceactivation</u> に接続して行うこともできます.

Lock Code を入力(タイプかペースト)し, Next をクリックしてください.

もしロックコードが見つからない場合は, Enter Additional Customer Information をクリックしてく ださい. Customer ID と Servercode (delivery note にあります) を入力してください.

Generate Licence をクリックしてください...

ライセンスを生成したら新しいページが表示されます.そこにライセンスファイルをダウンロードするリンク が含まれています.もしステップ1でEメールアドレスを入力した場合は,設定アドレスにライセンスファイ ルが添付されて送られます.

5. ライセンスファイルを保存してください.

👠 ライセンスファイルは、ロックコードを生成したサーバー上のみ有効です.

6. インストール DVD で以下のファイルを実行してください: ¥Sentinel RMS Licensing¥Administer and Monitor¥wlmadmin.exe

または,

c:\Program Files\Common Files\Planit\2015.10\ Utilities\ Administer and Monitor\wlmadmin.exe を起動してください.

7. ダイアログが開いたら Subnet Servers の下からあなたのサーバーを選択してください. 右クリックをし, Add Features ▶ From a File ▶ To Server and its File を選択してください.

| ſ | 🔮 WImAdmin     |            |               |              |       |             |          |     |      |                     |               |
|---|----------------|------------|---------------|--------------|-------|-------------|----------|-----|------|---------------------|---------------|
| l | File Edit View | Tool       | s Help        |              |       |             |          |     |      |                     |               |
|   | Defined Serv   | ers<br>ers |               | Server infon | matio | SERVER      | Version: | 0.2 | 0.00 | ) IP address:       | 192 169 0 107 |
| l |                |            | Add Feature   | Name. 1      | •     | From a File |          | •   |      | To Server           | 132.100.0.107 |
| l |                |            | Remove all Fe | eatures      |       | From a Stri | ing      | •   |      | To Server and its I | File          |

:インストールガイド

#### 注意: 製品ライセンスは Sentinel RMS™ のデータを参照しています.

8. 保存したライセンスファイル確認して, OK をクリックしてください.

各ライセンスの確認ダイアログが表示されるので **OK** をクリックしてください.

サーバーとライセンスのインストールが完了しました.これで,<u>クライアントPCの環境設定</u>.の準備ができました.

## クライアント PC のネットワークライセンス環境設定

ネットワークライセンスサーバーを設定後, (上項目<u>ネットワークライセンスインストール</u>参照)クライアント PC は以下の 環境設定をしてください.

() 詳細はインストール DVD 内 Support¥CLS¥QuickReferenceGuides Planit CLS help を参照してください.

### クライアント PC の環境設定

1. Client License Server(CLS)が起動しているか確認してください. 起動している場合は, CLS アイコン(黄色のキー)がデスクトップ右下のシステムトレイ内に表示されます.

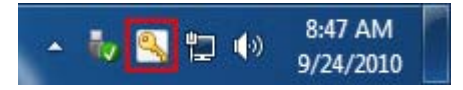

- 2. CLS アイコン上右クリックし, ライセンスマネージャ を選択してください.
- 3. ダイアログが開くので、サーバーメニューからネットワークの検索 をクリックしてください. すると、Sentinal RMS サーバーの一覧が表示されます.
- 4. 接続したいサーバーを選択し、アクティブなサーバーを変更をクリックしてください.
- 5. アクティブなサーバーが希望通りか確認し、ダイアログを閉じてください.
- 6. **ネットワークライセンスの設定** ダイアログが選択したサーバーで有効なライセンスのリストを表示します. もしダ イアログが表示されない場合はCLSメニューから **ネットワークライセンスの設定** オプションを選択してください.
- クライアント PC の設定をします.ダイアログ右側にリストアップされるシステムライセンスをクリックしてください.
   </予約済み をクリックしてください. 左側のリストには、クライアント PC 用に選択したライセンスが表示されます</li>

| ネットワーク | クライセンスの設定  |   |             |                    | <b>X</b> |
|--------|------------|---|-------------|--------------------|----------|
| 更新期限   | March 2011 |   |             | 名前                 | 51222917 |
| 名前     | 217        |   |             | Alphacam Education | システム     |
|        |            |   | << 予約済み(R)  |                    |          |
|        |            |   | << オブション(0) |                    |          |
|        |            |   | 削除(B)>>     |                    |          |
|        |            |   |             |                    |          |
| •      | III        | • |             |                    |          |
| OK     | キャンセル ヘルプ  |   |             | ۹ ۱۱               | 4        |

:インストールガイド

- 8. 他に必要なライセンスを選択し, OK をクリックしてください.
- 9. Alphacam インストールがライセンス認証され,使用する準備ができました.

 これらのライセンスは"仮選択"されている状態です.サーバー上のライセンスに空きがないと、実際にソフトウェアを起動することができません.
 この設定はログインしているユーザーだけの設定です.別のユーザーでログインすると同様の設定を行う必要があります.ログインするユーザーに関係なく全ユーザーで同一の設定を指定する場合は「ユーザー定義の環境設定」のチェックをオフにします.
 マル ヘルプ
 ユーザー定義の環境設定

 ・ 「自動ライセンス更新
 ・ 「管理者モード インターネットプロキシの設定 お客様へのお知らせ

## 重要事項

A

• <u>Alphacam がライセンスサーバーを検出できなかった場合</u>,以下のいずれかの方法でライセンスサーバー名 をセットしてください.

以下の手順は, Alphacam を使用する PC に対して行う操作です. Sentinel License Manager 起動中の PC で はありませんので, 注意してください

方法 1

1. ライセンスマネージャのサーバーメニューから定義済みサーバーリストを選択してください.

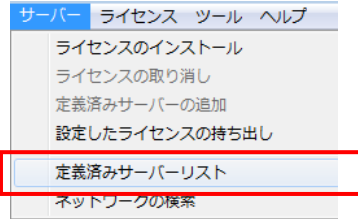

2. ホスト名または IP アドレスを入力し, サーバーのテストをクリックします. 成功したら, サーバーの追加をクリックします.

| なた名: | サーバーのテスト |
|------|----------|
|      | サーバーの追加  |
|      | サーバーの削損金 |
|      |          |
|      |          |
|      | ヘルプ      |

:インストールガイド

## 方法 2

- 1. Alphacam(License Manager ではなく)が起動されている PC の環境変数に変数 LSHOST を追加します.
- 2. この変数には, サーバー名または License Manager サーバーの IP アドレスを設定します.(例えば, SERVER\_NAME または 192.168.0.100)

この変数の設定に関しては、貴社のシステム管理者または Alphacham 技術サポートまでお問い合わせく ださい.

### 方法 3

- 1. LSHOST という名前の新しいテキストファイルを作成します. サンプルファイルが Alphacam インストールディスクの Sentinel\_RMS\_Licensing¥Sample LSHOST File フォルダの中に入っています.
- 2. LSHOST ファイルを(例 メモ帳などで)編集し, ファイルの先頭行にライセンスマネージャサーバーの名前 もしくは IP アドレス(例 SERVER\_NAME または 192.168.0.100)を入力します.
- 3. LSHOST ファイルを保存して閉じます.
- 4. LSHOST ファイルを C:¥Program Files¥Common Files¥Planit¥(バージョン名)¥CLS にコピーもしくは移動します.
- どちらの方法でも、複数サーバーをご使用の場合は、各サーバーに名前を付けることができます。それぞれの 名前は「:」シンボルのセパレータで(例 SERVER\_ONE:SERVER\_TWOなどと)区切ってください。Alphacamはリ スト中のライセンスサーバーを先頭から順に試します。
- 詳しい CLS ライセンス手順に関しては、AlphacamDVD の Sentinel\_RMS\_Licensing¥Quick Reference Guides を 参照してください。

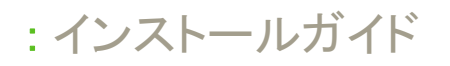

## Part Modeler のインストール

Alphacam Part Modeler をご購入の場合は, Part Modeler のインストールをクリックし, ウイザードに従って操作してください. このソフトウェアはオプションです。ライセンスを購入されていない場合はご使用になれません。パートモデラー 2015R2 は WindowsXP,WindowsVista にインストールできません。

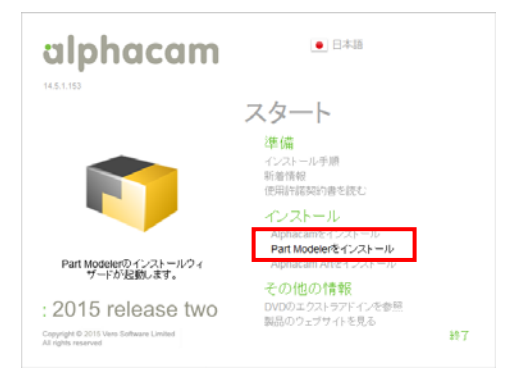

ウイザード手順

#### 1.言語を選択します.

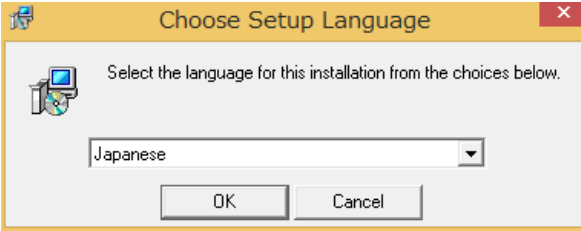

2. 次へをクリックする.

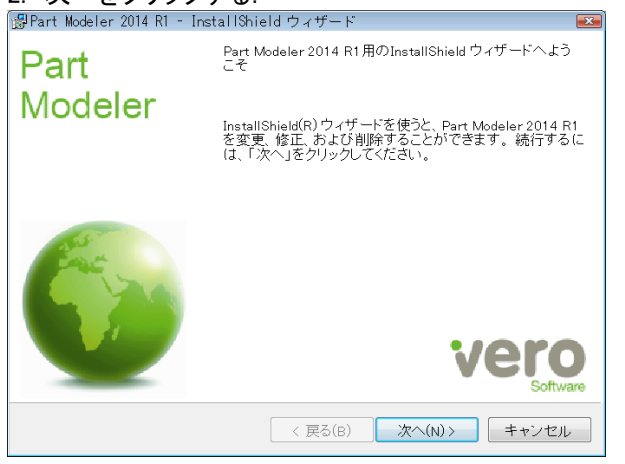

#### 3. 許諾契約に同意後,次へをクリックする.

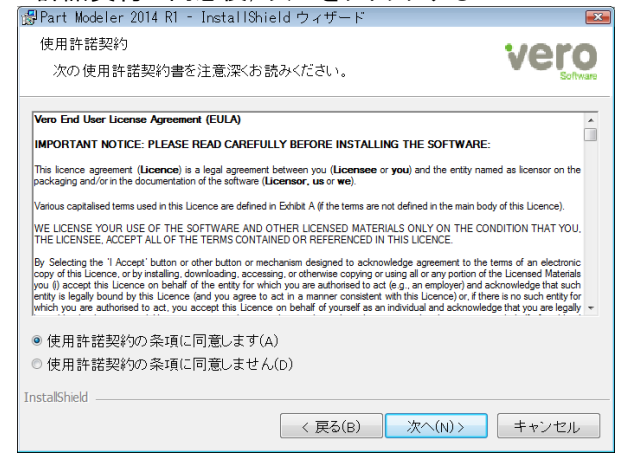

4. コンポーネントの選択 Alphacam がインストールされている場合は CLS とソリッドリンクのチェックは不要です 5.長さの単位のデフォルト設定を指定します.

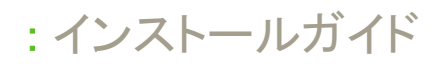

| <b>1</b>                                        | Part Modeler セットアップ                                                                      |                                           | 🔨 Part                                        | : Modeler セットアップ | ×     |
|-------------------------------------------------|------------------------------------------------------------------------------------------|-------------------------------------------|-----------------------------------------------|------------------|-------|
| <b>コンボーネン</b><br>インストー                          | コンボーネントの選択<br>インストールコンボーネントを選択してください。                                                    |                                           | <b>デフォルト設定</b><br>このアプリケーションのデフォルト設定を選択してください |                  | 6     |
| インストー<br>ドはチェッパ<br>カスタム<br>マーマオ<br>ロ、S<br>ロ、ソリッ | ルするコンボーネントを選択してください。インストールする必要のな(<br>っを外してください。続行するには「カヘ」をクリックしてください。<br>Modeler<br>ドリンク | マンボーネン<br>197.5 MB<br>66.8 MB<br>763.0 MB | ⊚mm<br>⊜indh                                  |                  |       |
| 現在の選                                            | 択は最低 198.7 MB のディスク空き領域を必要とします。<br>< 戻る(B) 次へ(N) >                                       | キャンセル                                     |                                               | <戻る(B) 次へ(N) >   | キャンセル |
| 6. 確認を                                          | してインストールをクリックする.                                                                         |                                           | 7.完了をクリックする                                   |                  |       |

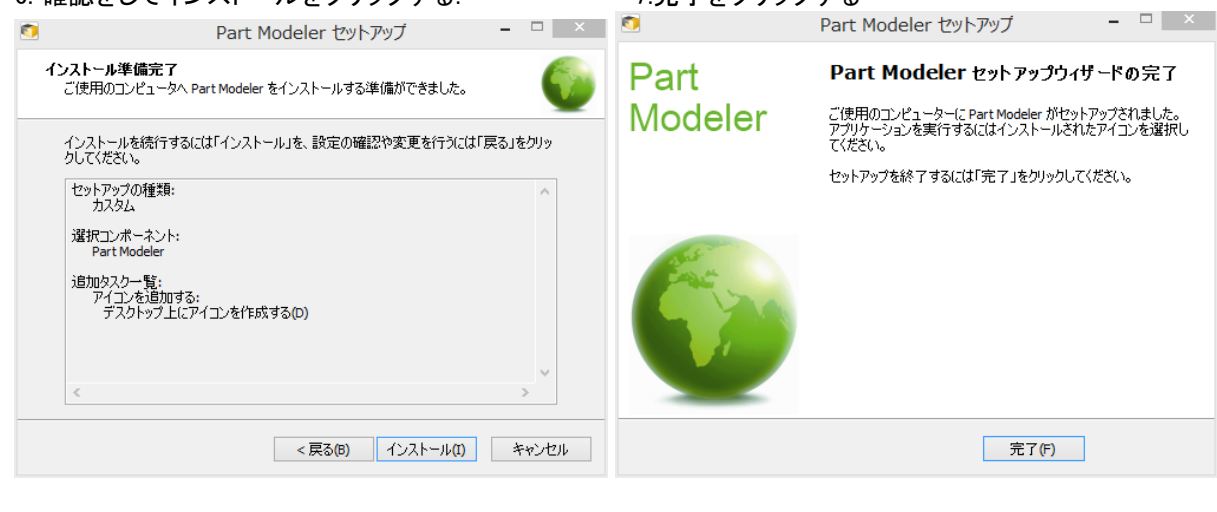

## 補足

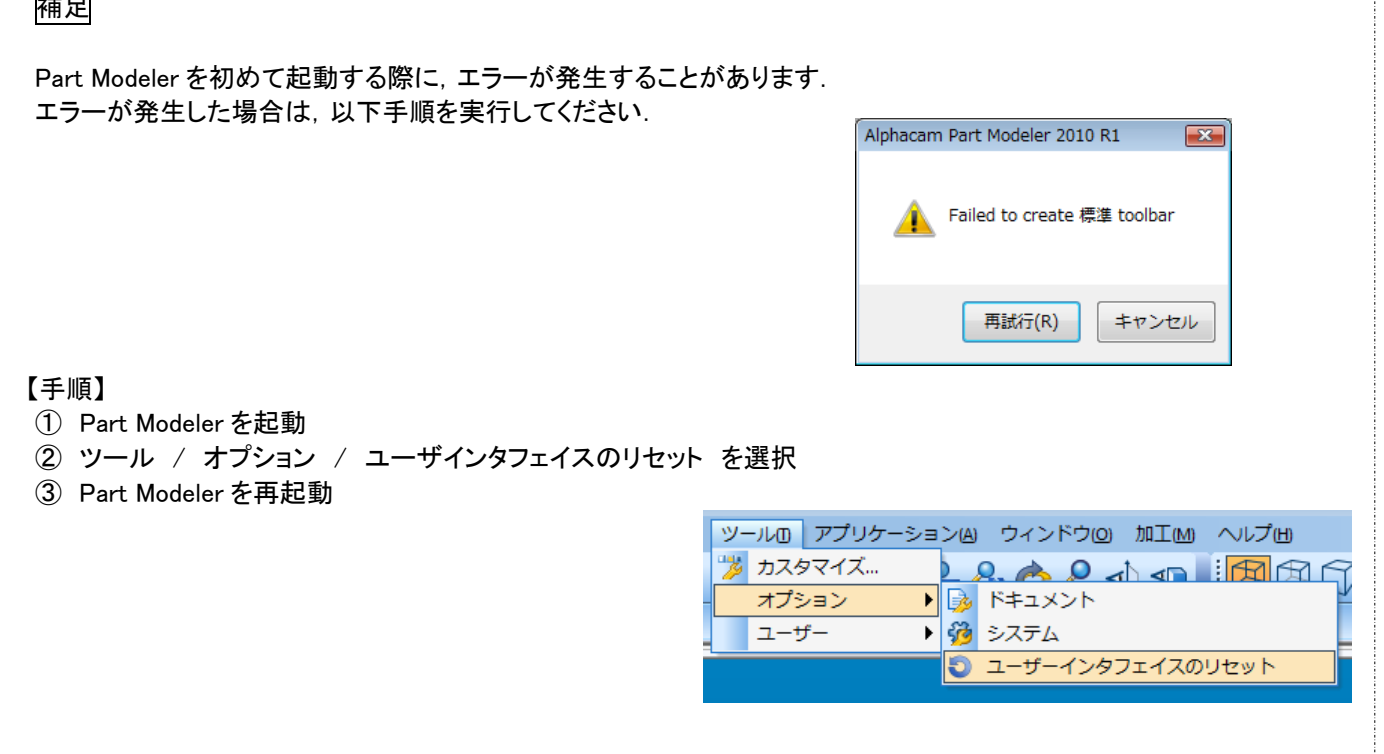